## Настройка маркфона на андроиде

SessionTalk SIP Softphone – это SIP клиент разработанный фирмой SessionTalk Ltd

https://play.google.com/store/apps/details?id=co.froute.session\_chat

**Поддерживаемые устройства:** Требуемая версия Android 5.0 и выше.

- 1. Устанавливаем приложение, предоставляем разрешения и нажимаем плюс;
  - Учетные записи SIP

Нет учетных записей SIP

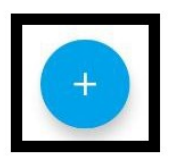

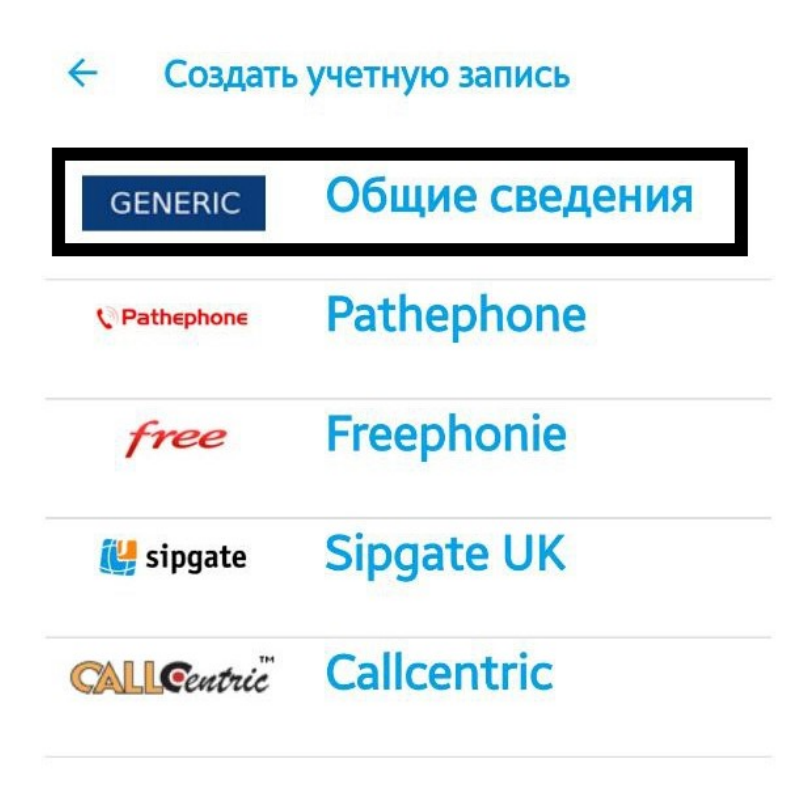

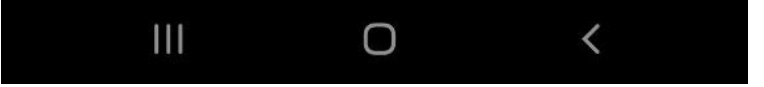

3. Заполняем данные в следующей последовательности;

| ← Изменить учетную запись ✓                       |
|---------------------------------------------------|
| Данные пользователя                               |
| Имя учетной записи <b>6 значный номер</b>         |
| Активировать учетную запись<br>Отключено          |
| Имя пользователя 5 значный номер                  |
| Пароль пароль от 5-знака                          |
| Отображаемое имя 6 значный номер                  |
| Имя польз. для авторизации <b>5-значный</b> номер |
| Сведения о сервере                                |
| Домен sw.mark.ru                                  |
| Прокси                                            |
| Расширенные настройки                             |
| Расширенные настройки                             |
|                                                   |
|                                                   |
|                                                   |

Имя учетной записи и отображаемое имя— 6 цифр вашего городского номера; Имя пользователя и имя пользователя для авторизации — ваш 5-значный номер; Пароль — пароль от пятизначного номера; Домен - sw.mark.ru или ip 217.14.196.29;

Передвигаем рычажок «Активировать учетную запись» и пользуемся приложением для звонков.

\* в случае, если наблюдаются те или иные проблемы со звуком во время звонков, "не слышно/прерывается собеседник", то нужно зайти в Настройки - Параметры - п. Аудио - и снять галочку "Подавление эха".

Если проблем со звуком не наблюдается, то данные настройки менять не нужно!